#### Step 1

To begin your Aggie Online journey, open <u>www.ncat.edu</u>. Under **CURRENT STUDENT**, click the **Aggie Access Online** link.

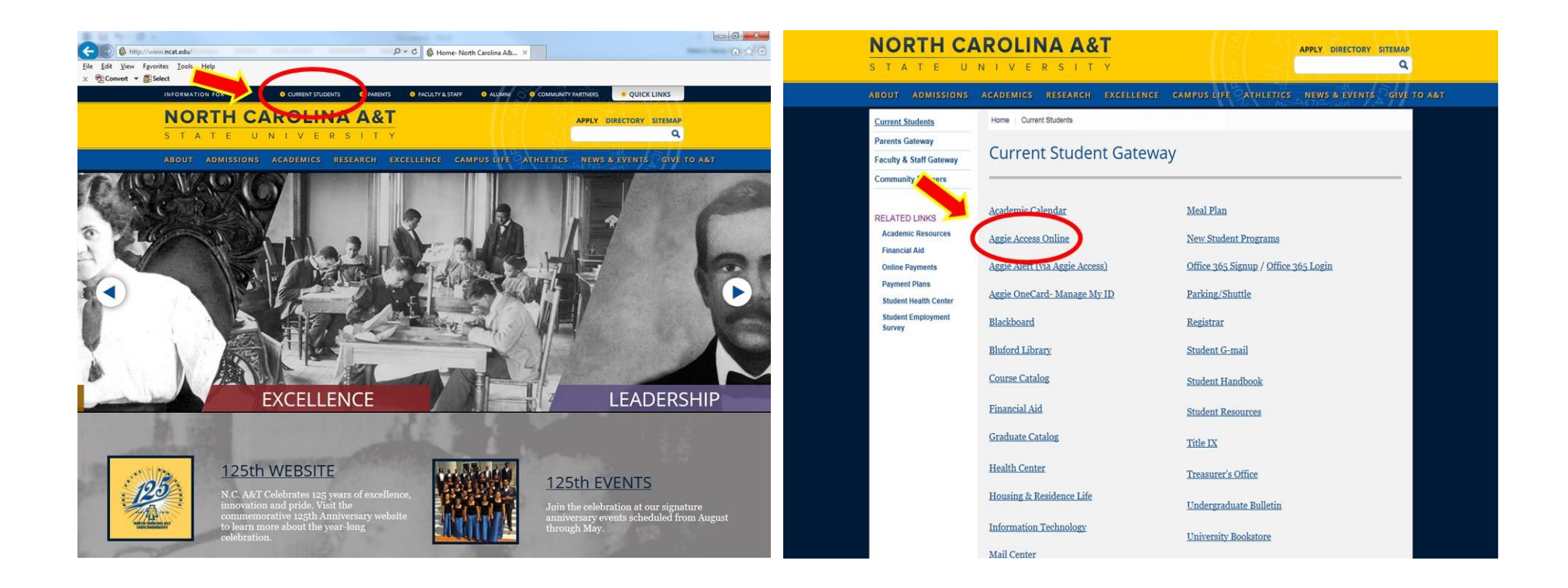

Step 2

On the next page, click the 'ENTER SECURE AREA' line.

| NORTH CAROLINA A&T                               |                    |
|--------------------------------------------------|--------------------|
|                                                  | NE Contraction /S/ |
| Enter Secure Area<br>General Financial Aid       |                    |
| Campus Directory                                 |                    |
| Class Schedule                                   |                    |
| Course Catalog                                   |                    |
| Alumni and Friends                               |                    |
| RELEASE: 8.7                                     |                    |
| © 2016 Ellucian Company L.P. and its affiliates. |                    |

This software contains confidential and proprietary information of Ellucian or its subsidiaries.

Use of this software is limited to Ellucian licensees, and is subject to the terms and conditions of one or more written license agreements between Ellucian and such licensees.

#### Step 3

You are now on the user login screen. Enter your User ID (Banner ID) and PIN number. Click the LOGIN button. **(1st Time Login ONLY)** When you login to Banner for the 1st time, Banner informs you that your PIN has expired. It requires you to re-enter your old PIN number and enter a new PIN number, and re-enter the new PIN number. Select LOGIN The system will require you to type in a 'SECURITY QUESTION AND ANSWER' DO NOT create a security question with an obvious answer. For example – "What is my birth date? Click SUBMIT.

|                         | HELP EXIT                                                                                                    |
|-------------------------|----------------------------------------------------------------------------------------------------|
| User L                  | ogin                                                                                                    |
| Please                  | enter your Banner Identification Number (950#) and your 6 digit Personal Identification Number (PIN). When finished, click Login.                                                                                                    |
| Multip                  | e failures to enter your correct ID and/or PIN will result in your account being disabled! This will occur on your 3rd attempt.                                                                                                    |
| When                    | you are finished, please Exit and close your browser to protect your privacy.                                                                                                    |
| First                   | Fime Alumni and Donors can create an account here                                                                                                    |
| Click<br>-> Du          | here for important information regarding<br>al Enrollment in On-line and On-Campus courses charges!                                                                                                    |
| Click<br>-> Ele         | here for important information regarding<br>sectronic Billing (E-Bill)!                                                                                                    |
| Click<br>-> Re          | here for important information regarding<br>questing Book Allowances/Parking Vouchers Online!                                                                                                    |
| Click<br>-> Re          | here for important information regarding<br>fund Schedule for Spring 2016                                                                                                    |
| Secur<br>Unive<br>and/o | ity Agreement: The User IC 1 PIN assigned to me are for my use ONLY and will not be disclosed to anyone else. By accessing this system, I agree to abide by the<br>sity's Computing and Net age Policy (http://www.ncat.edu/divisions/doit/policy/) and not perform an illegal or unauthorized activity(s) that would violate star<br>rederal laws, nor University in the second second second second second second second second second second second |
| User ID:                |                                                                                                    |

For more information, visit the Registration Resources page.

Step 4

On the next screen, select the STUDENT & FINANCIAL AID' link.

| NEL mattered 121                                                                                                    |                                                                                                    |                                                                                                    |                                                                                                    |
|----------------------------------------------------------------------------------------------------|----------------------------------------------------------------------------------------------------|----------------------------------------------------------------------------------------------------|----------------------------------------------------------------------------------------------------|
| Personal Information                                                                                                    | Alumni and Friends                                                                                                    | Student Financial                                                                                                    | Aid Employee                                                                                                    |
| Search                                                                                                    | Go                                                                                                    |                                                                                                    | RETURN TO HOMEPAGE SITE MAP HELP EXIT                                                                               |
|                                                                                                    |                                                                                                    |                                                                                                    |                                                                                                    |
| Personal Information                                                                                                    | 1                                                                                                    |                                                                                                    |                                                                                                    |
| Personal Information<br>Update addresses, contact inf                                                                                                    | marital status;                                                                                                    | review name or social security                                                                                                    | y number change information; Change your PIN; Customize your directory profile.                                     |
| Personal Information<br>Update addresses, contact inf<br>Alumni and Friends<br>Find classmates, communica                                                                                                    | marital status;                                                                                                    | review name or social securit<br>g, online giving, volunteer.                                                                     | y number change information; Change your PIN; Customize your directory profile.                                     |
| Personal Information<br>Update addresses, contact inf<br>Alumni and Friends<br>Find classmates, communica<br>Ecocomt                                                                                                    | marital status;<br>reer advisor, job postin                                                                                                    | review name or social security<br>g, online giving, volunteer.                                                                    | y number change information; Change your PIN; Customize your directory profile.                                     |
| Personal Information<br>Update addresses, contact inf<br>Alumni and Friends<br>Find classmates, communica<br>Flordent<br>Register for classes, View of                                                                                                    | marital status;<br>reer advisor, job postin<br>r academic records.                                                                                     | review name or social security<br>g, online giving, volunteer.                                                                    | y number change information; Change your PIN; Customize your directory profile.                                     |
| Personal Information<br>Update addresses, contact inf<br>Alumni and Friends<br>Find classmates, communica<br>Findent<br>Register for classes, View or<br>Financial Ald<br>Apply for Financial Aid; View                                                                      | marital status;<br>eeer advisor, job postin<br>r academic records.<br>financial aid status and eligi                                                   | review name or social securit<br>g, online giving, volunteer.<br>bility, accept award offers, ar                                  | y number change information; Change your PIN; Customize your directory profile.<br>nd view loan applications.       |
| Personal Information<br>Update addresses, contact inf<br>Alumni and Friends<br>Find classmates, communica<br>Gradient<br>Register for classes, View for<br>Financial Aid<br>Apply for Financial Aid: View<br>Smployee                                                        | marital status;<br>veer advisor, job postin<br>ir academic records.<br>financial aid status and eligi                                                  | review name or social securit<br>g, online giving, volunteer.<br>bility, accept award offers, ar                                  | y number change information; Change your PIN; Customize your directory profile.<br>nd view loan applications.       |
| Personal Information<br>Update addresses, contact inf<br>Alumni and Friends<br>Find classmates, communica<br>Citotent<br>Register for classes, View or<br>Financial Aid<br>Apply for Financial Aid; View<br>Smployee<br>Time sneeds, ome off, benefit                        | marital status;<br>veer advisor, job postin<br>ir academic records.<br>financial aid status and eligi<br>ts, leave or job data, paystu                 | review name or social securit<br>g, online giving, volunteer.<br>ibility, accept award offers, ar<br>ibs, W2 and T4 forms,W4 data | y number change information; Change your PIN; Customize your directory profile.<br>nd view loan applications.<br>a. |
| Personal Information<br>Update addresses, contact inf<br>Alumni and Friends<br>Find classmates, communica<br>Content<br>Register for classes, View for<br>Financial Aid<br>Apply for Financial Aid; View<br>Simployee<br>Time sitees, time off, benefit<br>WebCT.com, The e- | marital status;<br>reer advisor, job postin<br>ir academic records.<br>financial aid status and eligi<br>ts, leave or job data, paystu<br>.earning Hub | review name or social securit<br>g, online giving, volunteer,<br>ibility, accept award offers, ar<br>ibs, W2 and T4 forms,W4 data | y number change information; Change your PIN; Customize your directory profile.<br>nd view loan applications.<br>a. |

Step 5

Select REGISTRATION. We recommend that you check your registration status before Proceeding.

| STATE UNIV                                                                                                    | VERSITY                                                                                                    | 3/ <b>/</b> |
|----------------------------------------------------------------------------------------------------|----------------------------------------------------------------------------------------------------|-------------|
| Personal Information Alumni an                                                                                                    | nd Friends Student Financial Aid Employee                                                                                                    |             |
| Search 50                                                                                                    | RETURN TO MENU SITE MAP HELP                                                                                                    | EXIT        |
|                                                                                                    |                                                                                                    |             |
| Student                                                                                                    |                                                                                                    |             |
| Student                                                                                                    |                                                                                                    |             |
| Registration                                                                                                    | dassas: Disolay your class schadula                                                                                                    |             |
| Registration<br>Check your registration status Add or drop of<br>Student Records                                                                                                    | classes: Display your class schedule.                                                                                                    |             |
| Registration<br>Check your registration status: Add or drop of<br>Student Records<br>View your holds: Display your grades and tra<br>Student Account                                              | classes: Display your class schedule.<br>transcripts: Order an official transcript: View your degree evaluation.                                                                           |             |
| Registration<br>Check your registration status: Add or drop of<br>Chudent Records<br>View your holds: Display your grades and tra<br>Student Account<br>View your holds and account summaries: Re | o classes; Display your class schedule.<br>transcripts; Order an official transcript; View your degree evaluation.<br>equest book allowance and/or parking voucher; Select your meal plan. |             |

Step 6

Select 'SELECT TERM'.

| STATE UNIVERSITY                                                       |                                   |
|------------------------------------------------------------------------|-----------------------------------|
|                                                                        | 19 Decontraines SI                |
| Personal Information Alumni and Friends Student Financial Aid Employee | e                                 |
| Search                                                                 | RETURN TO MENU SITE MAP HELP EXIT |
|                                                                        |                                   |
| Registration                                                           |                                   |
|                                                                        |                                   |
| Select Term                                                            |                                   |
| Add or Drop Classes                                                    |                                   |
| Look up classes                                                        |                                   |
| Change Class Options                                                   |                                   |
| Week at a Glance                                                       |                                   |
| Student Detail Schedule                                                |                                   |
| Registration Fee Assessment                                            |                                   |
| Registration Status                                                    |                                   |
| Update Student Term Data                                               |                                   |
| Active Registration                                                    |                                   |
| Registration History                                                   |                                   |
| Concise Student Schedule                                               |                                   |

Step 7

From the drop down box, select the term you are registering.

|                                                                     | Martin and SI                     |
|---------------------------------------------------------------------|-----------------------------------|
| Personal Information Alumni and Friends Student Financial Aid Emplo | byee                              |
| earch Go                                                            | RETURN TO MENU SITE MAP HELP EXIT |
|                                                                     |                                   |
| Select Lerm                                                         |                                   |
|                                                                     |                                   |
|                                                                     |                                   |
| Select a Term: Fall 2016                                            |                                   |

#### Step 8

This registration form is the place to drop/add classes using the CRN (Course Reference Number)

|                                                           | 12 Constanting 12                 |
|-----------------------------------------------------------|-----------------------------------|
| Personal Information Alumni and Friends Student Financial | Aid Employee                      |
| Search                                                    | RETURN TO MENU SITE MAP HELP EXIT |
| A                                                         |                                   |
| Registration                                              |                                   |
|                                                           |                                   |
| Celect Term                                               |                                   |
| Add or Drop Classes                                       |                                   |
| LOOK OP CLASSES                                           |                                   |
| Change Class Options                                      |                                   |
| Week at a Glance                                          |                                   |
| Student Detail Schedule                                   |                                   |
| Registration Fee Assessment                               |                                   |
| Registration Status                                       |                                   |
| Update Student Term Data                                  |                                   |
| Active Registration                                       |                                   |
| Registration History                                      |                                   |
|                                                           |                                   |

#### **DROP/ADD Classes**

Use the ADD CLASS SECTION WORKSHEET to register for classes by entering the CRN (Course Reference Number). To drop a class, select the DROP action in the ACTION FIELD When DROP/ADD is complete, click the SUBMIT button. Once submitted, the only confirmation you will get will be a refreshed updated screen.

A common error in using the ADD CLASS dialog box is in the use of COURSE ID's. (Example: 10024 PHYS 225 001 College Physics I; the CRN is the five (5) digit number on the left. To see your schedule with times and rooms, select 'STUDENT SCHEDULE'

#### Very Important:

Be sure to log off of Web for Students by selecting the 'EXIT' button in the upper right hand corner of the page. If you just walk away, or use the back browser button, the session will still be live. PROTECT YOURSELF and LOG OFF.

| Personal Information Alumni and Friends Student Finar                                                                                                    | ncial Aid Employee              |
|----------------------------------------------------------------------------------------------------|---------------------------------|
| Go                                                                                                    | RETURN TO MENU SITE MAP HE EXIT |
|                                                                                                    |                                 |
| Registration                                                                                                    |                                 |
|                                                                                                    |                                 |
| Select Term                                                                                                    |                                 |
| Add or Drop Classes                                                                                                    |                                 |
| Look Up Classes                                                                                                    |                                 |
| Change Class Options                                                                                                    |                                 |
| Week at a Glance                                                                                                    |                                 |
|                                                                                                    |                                 |
| Student Detail Schedule                                                                                                    |                                 |
| Registration Fee Assessment                                                                                                    |                                 |
| Student Detail Schedule<br>Registration Fee Assessment<br>Registration Status                                                                            |                                 |
| Student Detail Schedule<br>Registration Fee Assessment<br>Registration Status<br>Update Student Term Data                                                |                                 |
| Student Detail Schedule<br>Registration Fee Assessment<br>Registration Status<br>Update Student Term Data<br>Active Registration                         |                                 |
| Student Defail Schedule<br>Registration Fee Assessment<br>Registration Status<br>Update Student Term Data<br>Active Registration<br>Registration History |                                 |